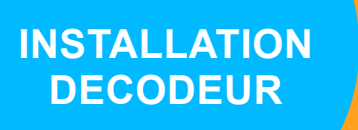

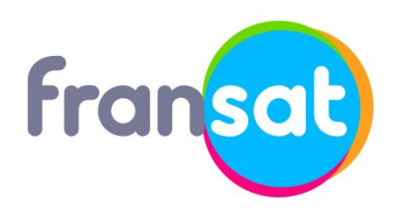

Modèle de décodeur : F-155 HD Fabricant du décodeur : LISTO

# Laissez-vous guider !

#### ÉTAPE 1

Allumez votre téléviseur puis votre décodeur.

Si l'écran d'accueil ne s'affiche pas automatiquement, vérifiez le branchement du cordon péritel ou HDMI et sélectionnez l'entrée auxiliaire de votre téléviseur avec la télécommande (touche AV, AUX ou Ext).

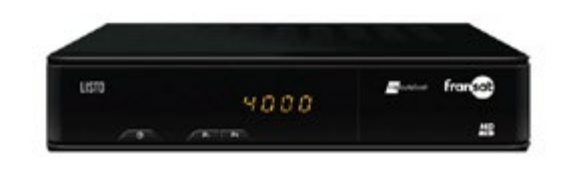

## ÉTAPE 2

| gue.       |          |  |
|------------|----------|--|
| Langue pré | féré     |  |
|            | Français |  |
|            | Anglais  |  |
|            | Spanish  |  |
|            |          |  |
|            |          |  |
|            |          |  |
|            |          |  |

### **ÉTAPE 3**

Choisissez vos réglages d'image, de son et de sous-titres.

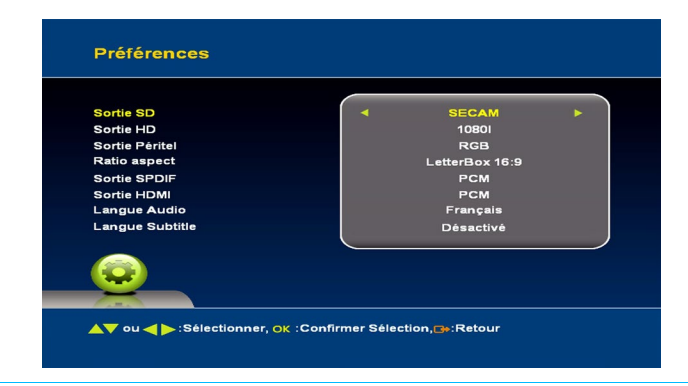

Puis choisissez vos réglages de contrôle parental.

ÉTAPE 4

| Niveau de maturité | <ul> <li>◄ Désactiver ►</li> <li>Pas de restriction</li> </ul> |
|--------------------|----------------------------------------------------------------|
|                    |                                                                |
|                    |                                                                |
|                    |                                                                |
|                    |                                                                |

via eutelsat

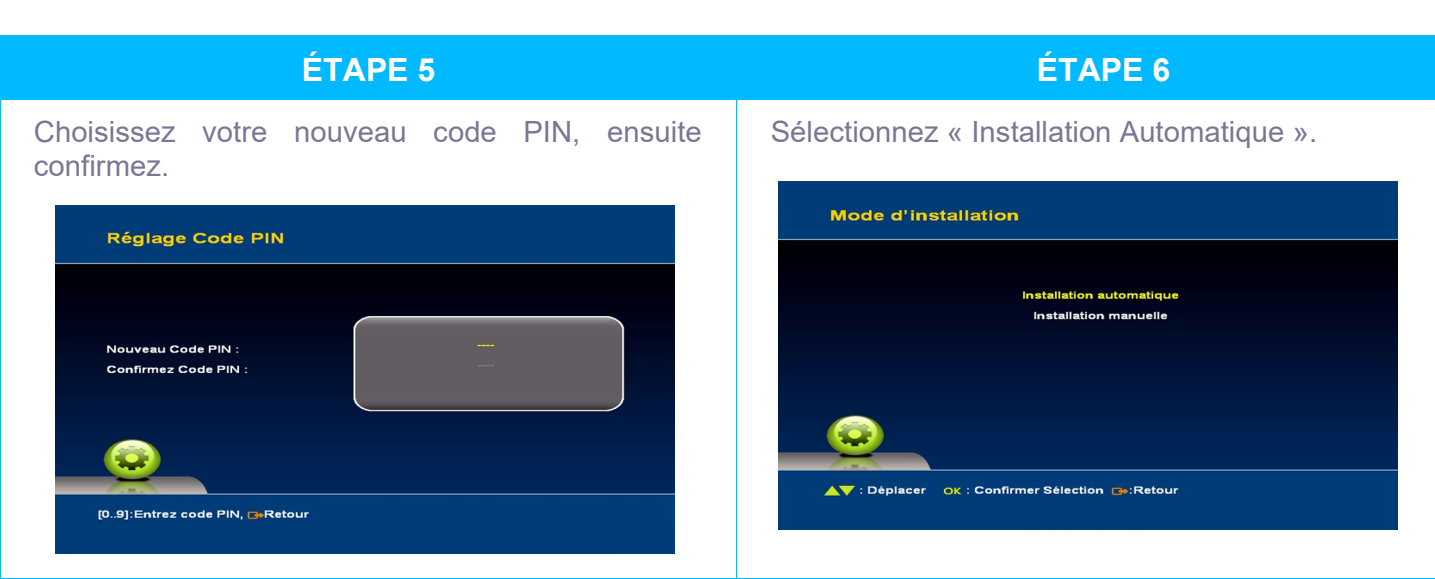

## ÉTAPE 7

Patientez pendant que le décodeur effectue la recherche des chaînes et radios disponibles sur le satellite.

# Recherche des chaines Satellite Eutelast SWA Transpondeur 11555///29950 Force: 98% Qualité: 97% Stan des chaines patientez SVP...

### ÉTAPE 9

Une fois la recherche terminée, sélectionnez le bouquet « FRANSAT HD » puis validez avec la touche OK pour terminer l'installation.

|                      |             | Fransat HD    |  |
|----------------------|-------------|---------------|--|
|                      |             | Fransat SD    |  |
|                      |             |               |  |
|                      |             |               |  |
|                      |             |               |  |
|                      |             |               |  |
|                      |             |               |  |
|                      |             |               |  |
|                      |             |               |  |
|                      |             |               |  |
| <b>▲▼</b> : Déplacer | OK : Confir | mer Sélection |  |
|                      |             |               |  |

# ÉTAPE 8

Choisissez votre décrochage régional favori.

|     | France 3                     |  |
|-----|------------------------------|--|
| 000 | 1. France 3 Amiens           |  |
| 000 | 2. France 3 Besancon         |  |
| 000 | 3. France 3 Bordeaux         |  |
| 000 | 4. France 3 Caen             |  |
| 000 | 5. France 3 Clermont-Ferrand |  |
| 000 | 6. France 3 Dijon            |  |
| 000 | 7. France 3 Grenoble         |  |
| 000 | B. France 3 Lille            |  |
|     |                              |  |

**ÉTAPE 10** 

Une fois la recherche terminée, le décodeur redémarrera automatiquement.

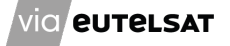

# Télécommande – LISTO F-155 HD

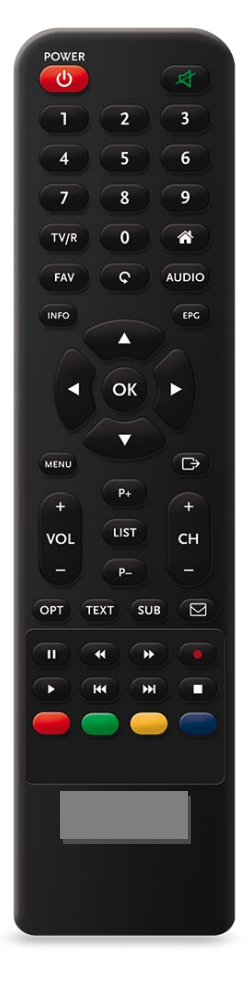

Identifiez les touches de la télécommande du décodeur dont vous êtes équipé, par rapport à celles représentées dans le visuel ci-contre.

Le nom des touches et leur positionnement vous aideront lors des différentes manipulations décrites dans ce document.

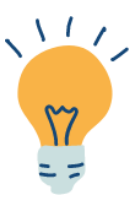

Pensez à consulter vos droits pour connaître la date d'expiration de votre carte FRANSAT via la rubrique « Consultation des droits ».

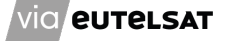